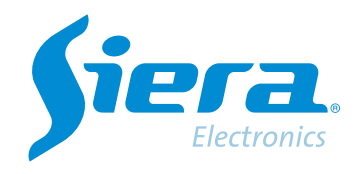

# User creation

## **Quick Help**

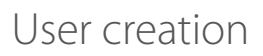

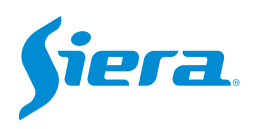

1. Enter the main menu.

| View 1        |  |
|---------------|--|
| View 4        |  |
| View 8        |  |
| View 9        |  |
| Guide         |  |
| PreviewSignal |  |
| PlayBack      |  |
| Record Mode   |  |
| ChannelType   |  |
| Main Menu     |  |

## 2. Enter the system with the user admin.

Remember that the factory password is siera

| Password     |                         |  |
|--------------|-------------------------|--|
|              | siera                   |  |
| Please Login | 1234567890+             |  |
|              | qwertyuiop[]\           |  |
|              | asdighiki; 'Enter       |  |
|              | z x c v b n m , . / * < |  |
|              | د. = .                  |  |
|              |                         |  |
|              |                         |  |
|              |                         |  |
|              |                         |  |
|              |                         |  |
|              |                         |  |
|              |                         |  |
|              |                         |  |
|              |                         |  |
|              |                         |  |

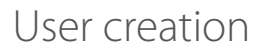

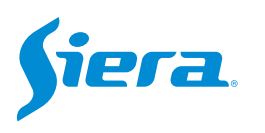

#### 3. Enter "Video".

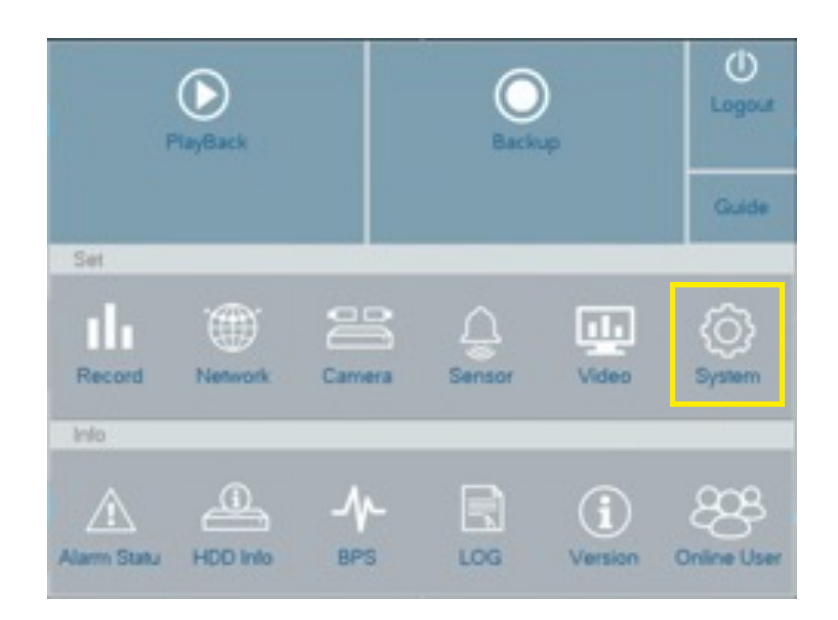

#### 4. Enter "Account".

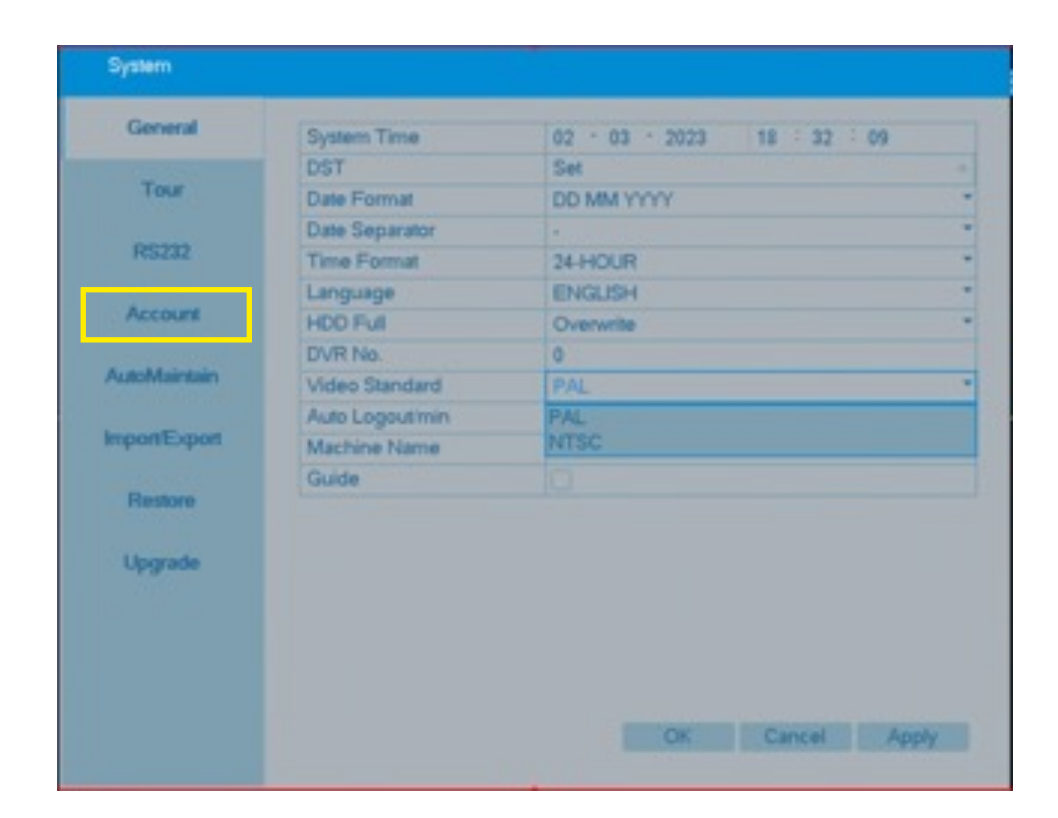

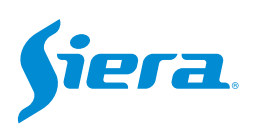

#### 5. Select "Add User".

| General      | 3     | User Name        | Group        | Status                                      |
|--------------|-------|------------------|--------------|---------------------------------------------|
| Tour         | 23    | guest<br>default | user<br>user | Normal<br>Default User                      |
| RS232        |       |                  |              |                                             |
| Account      |       |                  |              |                                             |
| AutoMaintain |       |                  |              |                                             |
| mport/Export |       |                  |              |                                             |
| Restore      |       |                  | Addition     | La del Carrano Deslato Linear Deslato Carra |
| Upgrade      | 1.000 |                  | Add User     | a group Delete Oser Delete Grou             |
| 15           | Mod   | iny User         |              |                                             |
|              | Mod   | lify Pwd         |              |                                             |

6. A window will appear for the creation of users with the following characteristics:

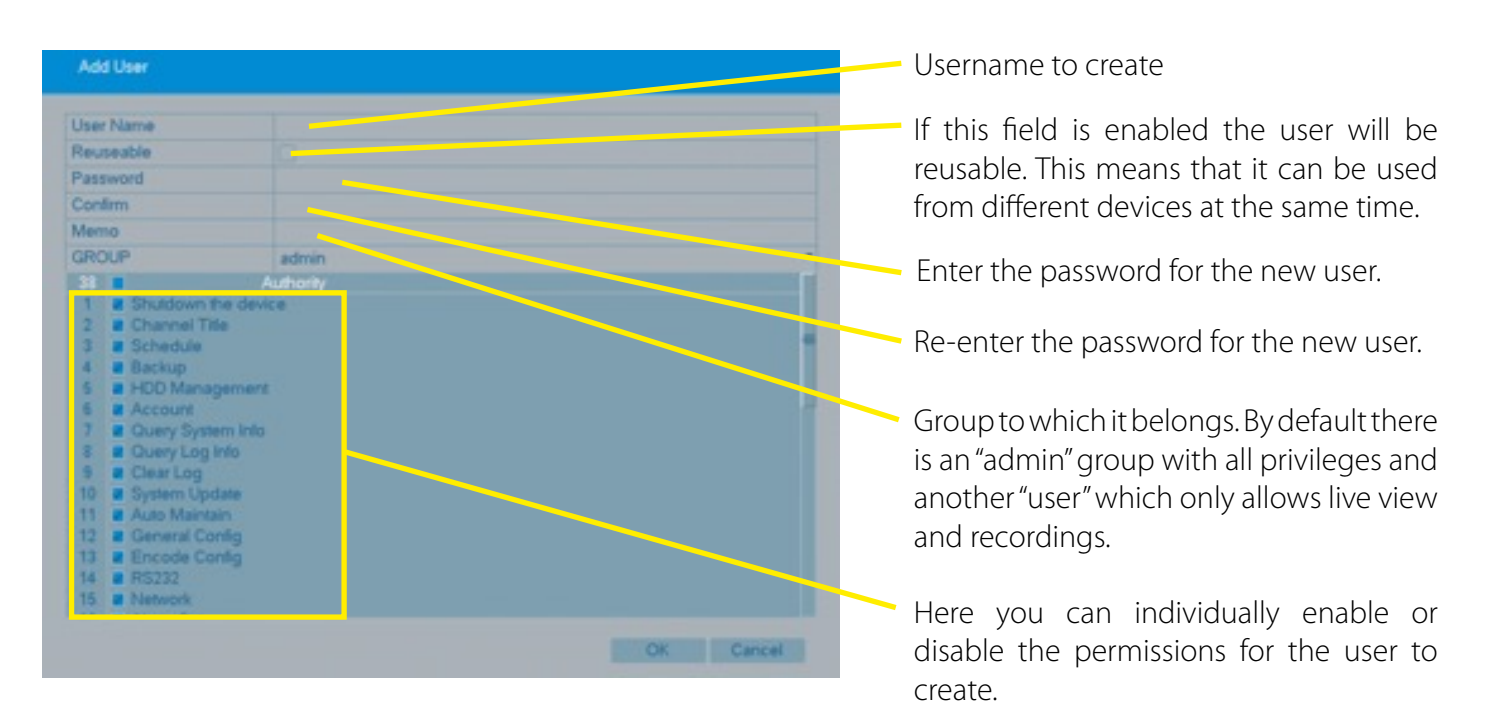

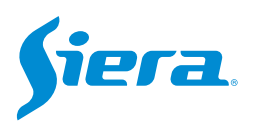

## 7. When the data load is finished, press "OK".

| Uper I | Name                            | test      |  |  |
|--------|---------------------------------|-----------|--|--|
| Reuse  | eable                           | 2         |  |  |
| Passy  | word                            |           |  |  |
| Confin | m                               |           |  |  |
| Memo   | 0                               |           |  |  |
| GROU   | UP                              | admin     |  |  |
| 38     |                                 | Authority |  |  |
| 1      | Shutdown th                     | le device |  |  |
| 2      | Channel Tit                     |           |  |  |
| 3      | Schedule                        |           |  |  |
| 4 1    | Backup                          |           |  |  |
| 5      | HDD Manag                       | ement     |  |  |
| 6      | Account                         |           |  |  |
| 3.1    | Cuaru Sutte                     |           |  |  |
|        | Compilant                       |           |  |  |
| 100    | Class Log                       |           |  |  |
|        | Clear Log                       |           |  |  |
| 10     | <ul> <li>System Opti</li> </ul> |           |  |  |
|        | Auto Manta                      | 1         |  |  |
| 14     | General Cor                     | Ag        |  |  |
| 13     | Encode Cor                      | A9        |  |  |
| 14     | RS232                           |           |  |  |
|        |                                 |           |  |  |

8. The system will show the following message, press "OK".

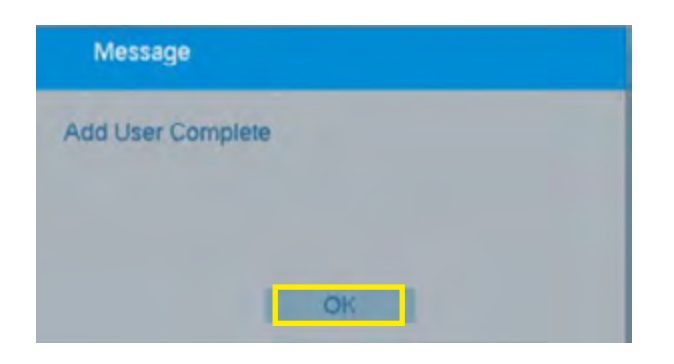

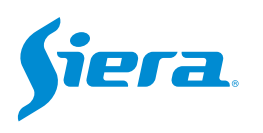

## 9. The user will be in the list of "How many".

| Tour       1     admin     admin     GUI       2     guest     user     Normal       3     default     user     Default User       4     test     admin     Normal                                                                                                    |        |
|----------------------------------------------------------------------------------------------------|--------|
| Tour     2     guest     user     Normal       3     default     user     Default User       RS232     4     test     admin       Account     AutoMaintain     Image: Second Second Se |        |
| RS232 Account AutoMaintain Import/Export                                                                                                    |        |
| Account AutoMaintain                                                                                                    |        |
| Account AutoMaintain ImportExport                                                                                                    |        |
| AutoMaintain                                                                                                    |        |
| ImportExpert                                                                                                    |        |
| advanced and a second second se                                                                                                    |        |
| Restore                                                                                                    |        |
| Add User Add Group Delete User Delete                                                                                                    | e Grou |
| Upgrade Modity User                                                                                                    |        |
| Modify Group                                                                                                    |        |
|                                                                                                    |        |

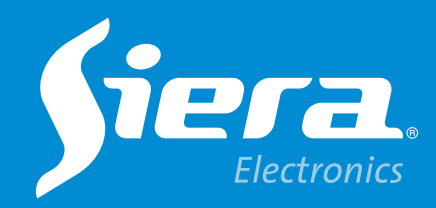

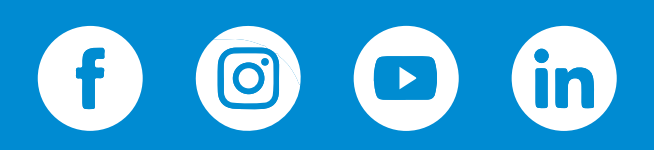

sieraelectronics.com